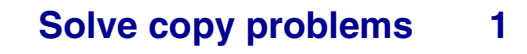

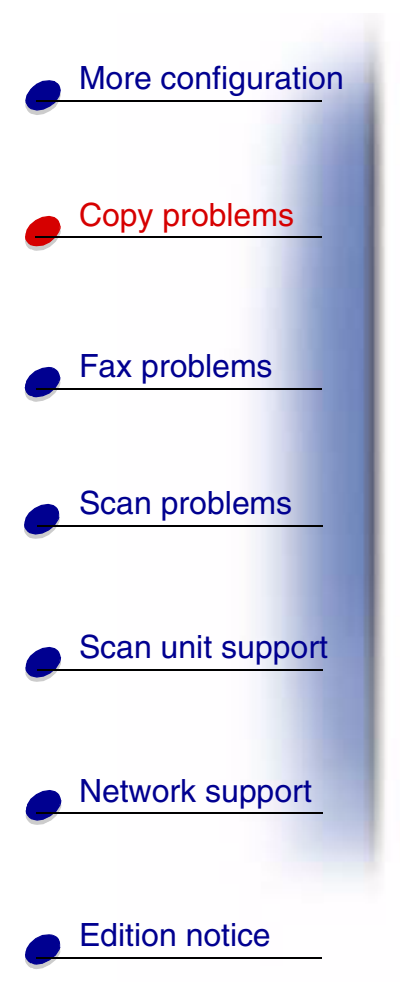

| Common problems and solutions | 2 |
|-------------------------------|---|
| Copy status messages          | 5 |
| Copy error messages           | 6 |

www.lexmark.com

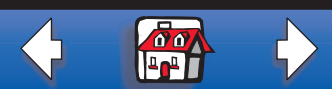

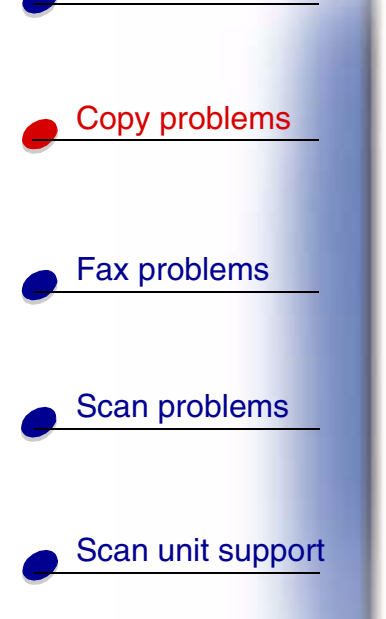

More configuration

# **Common problems and solutions**

For additional help solving printer problems, refer to the documentation that shipped with your printer.

|                   | Problem                                                          | Solution                                                                                                    |
|-------------------|------------------------------------------------------------------|----------------------------------------------------------------------------------------------------|
| Fax problems      | Copy printed on the wrong kind of paper                          | Wrong type of paper is loaded in the paper tray you selected, or the printer may not be set up for automatically selecting the paper type. |
|                   |                                                                  | 1 Put the correct paper or other media in the tray.                                                                                        |
| Scan problems     |                                                                  | 2 Check the paper type setting on the paper menu of the printer.                                                                           |
|                   |                                                                  | <b>3</b> Try sending the copy again.                                                                                                    |
| Scan unit support | Warning displays on printer operator panel about collation area. | The printer does not have enough memory. You may                                                                                           |
|                   | I pressed Continue on the printer operator                       | have to turn collation off and manually sort your copies.                                                                                  |
| Network support   | panel, my copies were not in correct sequence.                   | Installing additional memory helps alleviate this problem.                                                                                 |
|                   |                                                                  |                                                                                                    |

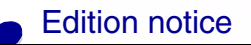

www.lexmark.com Lexmark Optralmage

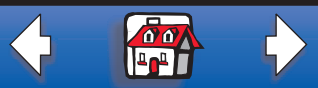

| More configuration |                                      |
|--------------------|--------------------------------------|
|                    | Problem                              |
| Copy problems      | Color page came ou                   |
| Fax problems       |                                      |
| -                  | Duplex does not wo                   |
|                    | Duplex lights don't c                |
| Scan problems      | Can't select duplex s                |
| Scan unit support  | Ready status messag<br>control panel |
| Network support    |                                      |

| Problem                                                | Solution                                                                                                    |
|--------------------------------------------------------|----------------------------------------------------------------------------------------------------|
| Color page came out black and white                    | <ol> <li>This happens if the scan unit or printer (or both)<br/>can only produce black and white. Check to see if<br/>your Optralmage has color capabilities.</li> </ol>     |
|                                                        | 2 If your OptraImage is capable of color copies,<br>make sure Content is set to mixed or photo (not<br>text), and try again.                                                 |
| Duplex does not work                                   |                                                                                                    |
| Duplex lights don't come on                            | This usually means the scan unit or printer (or both) is<br>not capable of duplex. Check the documentation that                                                              |
| Can't select duplex settings                           | shipped with your OptraImage to see if has duplex capabilities.                                                                                                    |
| Ready status message is not displayed in control panel | The control panel and the printer are not talking to each other or the printer may be turned off.                                                                            |
|                                                        | <b>1</b> Try turning the printer off and back on.                                                                                                    |
|                                                        | 2 Trying turning off the scan unit and the printer.<br>Make sure you power back on in the correct<br>sequence. First turn on the scan unit, and then turn<br>on the printer. |

#### Edition notice

www.lexmark.com

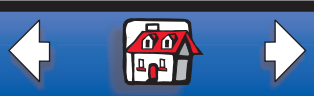

### Solve copy problems 4

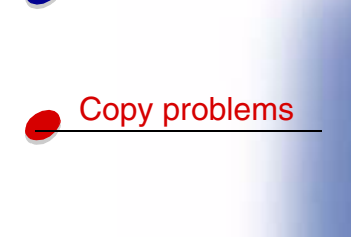

Fax problems

More configuration

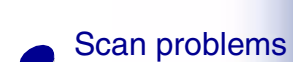

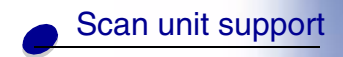

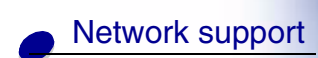

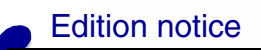

| Problem                                | Solution                                                                                                    |
|----------------------------------------|----------------------------------------------------------------------------------------------------|
| Control panel button do not respond    | The printer is turned off. Turn the printer back on.                                                                                                    |
| Unwanted black lines print on my copy. | Clean the entire top cover and the document flatbed.<br>Also clean the automatic document feeder. See <u>Scan</u><br><u>unit support</u> for more information. |

www.lexmark.com

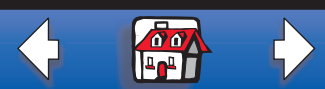

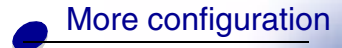

Copy problems

Fax problems

Scan problems

Scan unit support

Network support

### Copy status messages

|  | Message                    | Description                                                                                                    |
|--|----------------------------|----------------------------------------------------------------------------------------------------|
|  | Ready 100% 1               | OptraImage is set for copy mode. This is the default setting for the control panel.                              |
|  | Copying …<br>Busy ♦ 100% 1 | Copy job is printing. If a copy job is printing, this message appears even when a fax is being sent or received. |
|  | Copy Halted<br>Wait 100% 1 | Copy job is being cancelled.                                                                                     |
|  | Place Next                 | 1 Place the next page on the flatbed.                                                                            |
|  | Or Stop                    | 2 Press Go/Send to continue sending pages.                                                                       |
|  |                            | <b>3</b> Press Stop/Clear to end the scan.                                                                       |
|  |                            | The control panel resets to copy mode and the Ready status message appears on the display.                       |

Edition notice

www.lexmark.com

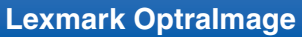

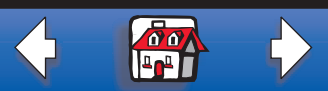

### More configuration

Copy problems

Fax problems

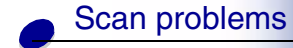

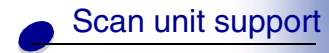

Network support

## **Copy error messages**

| Error           | Description                                                                                                    |  |
|-----------------|----------------------------------------------------------------------------------------------------|--|
| Check           | There is a problem with the printer, such as a paper jam, open door,                                                                       |  |
| Printer         | detailed message.                                                                                                    |  |
|                 | For more help solving the problem, refer to the documentation that shipped with the printer.                                               |  |
| Check Scan Unit | There is a problem with the scan unit.                                                                                                    |  |
| Press Return    | 1 Check that all the cables and power cords are still correctly plugged into the scan unit.                                                |  |
|                 | 2 Turn off the OptraImage hardware, then power back up. First, turn on the scan unit, then turn the printer back on.                       |  |
|                 | <b>3</b> If you are unable to reset the OptraImage, contact Lexmark Customer Support. On the OptraImage CD, click <i>Contact Lexmark</i> . |  |

Edition notice

www.lexmark.com

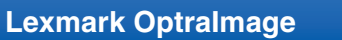

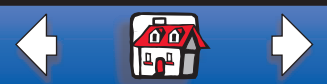

#### Solve copy problems 7

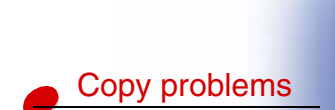

Fax problems

Scan problems

More configuration

| Error                         | Description                                                                                                    |
|-------------------------------|----------------------------------------------------------------------------------------------------|
| Close Door                    | Message appears in the top line of the control panel display. Toner cartridge door is open. This message does not display for all scan unit and printer combinations.                                                              |
| No Duplex Option<br>Installed | Messages appears if user presses Duplex on the OptraImage control<br>panel, but the duplex option is not installed correctly on the printer.<br>Check printer documentation for information about installing the duplex<br>option. |

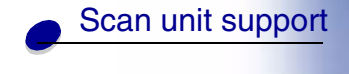

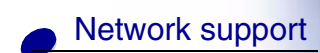

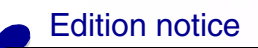

www.lexmark.com

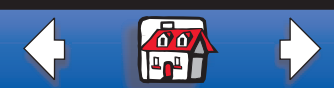